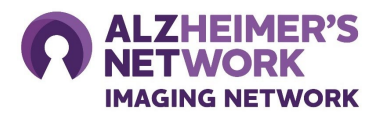

## Setting Up TRIAD for Image Submission in ALZ-NET

## 1. Register for a TRIAD user account.

- 1. Access <u>TRIAD website</u>, and click on 'Login with ACR ID.' If you are not sure if you have one, please email <u>alznet-imaging@acr.org</u>.
- 2. Once logged in, click on 'Site User.'
- 3. Enter your facility name into 'Site Name.' You can also search by using your ALZ-NET Site ID
- 4. The ALZ-NET Trial Number is 4709.
- 5. Click 'Continue.'
- 6. Review the information on the next page for accuracy. Click 'Submit.' (*Note:* your facility name should have '- ALZ-NET' next to it.).
- 7. A member of the ALZ-NET Imaging Network Operations Team will approve your account once submitted successfully.
- 2. Install TRIAD.
- 3. Review the Image Upload Instructions.